#### WMO OMM

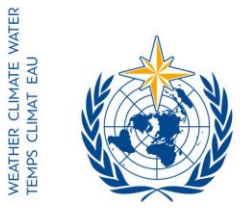

World Meteorological Organization Organisation météorologique mondiale Organización Meteorológica Mundial Всемирная метеорологическая организация المنظمة العالمية للأرصاد الجوية 世界气象组织

#### Secrétariat

7 bis, avenue de la Paix – Case postale 2300 CH 1211 Genève 2 – Suisse Tél.: +41 (0) 22 730 81 11 Fax: +41 (0) 22 730 81 81 wmo@wmo.int – public.wmo.int

Наш исх.: 12073/2017/LCP/CNF/EC-69

30 марта 2017 г.

Приложение: 1 (имеется только на английском языке)

Вопрос: Шестьдесят девятая сессия Исполнительного совета (ИС-69)

Предлагаемые меры: Для информации и принятия соответствующих мер (предварительная регистрация)

#### Уважаемый господин/Уважаемая госпожа!

Хочу проинформировать Вас о том, что шестьдесят девятая сессия Исполнительного совета будет проводиться с 10 по 17 мая 2017 г. в штаб-квартире ВМО в Женеве, Швейцария.

Исполнительный совет в ходе своей шестидесятой сессии (Женева, июнь 2008 г.) принял решение внести поправку в правило 7 своих Правил процедуры, с тем чтобы обеспечить открытое проведение своих заседаний. В связи с этим в соответствии с резолюцией 40 (Кг-XVI) Члены ВМО и постоянные представительства в Женеве, которые заинтересованы в наблюдении за ходом дискуссий на вышеупомянутой сессии Исполнительного совета, могут направить представителей для участия в сессии в качестве наблюдателей без права выступления и за свой собственный счет.

Предварительная аннотированная повестка дня, документы для сессии, а также информация об организационных вопросах будут опубликованы онлайн в установленные сроки исключительно на веб-сайте сессии (http://meetings.wmo.int/EC-69).

Онлайновая регистрация участников ИС-69 начнется 31 марта и завершится 1 мая 2017 г.

Принимая во внимание Ваш официальный статус при ВМО, Вы были назначены в качестве координатора для онлайновой регистрации вашей делегации на этом совещании.

Ссылка на онлайновую систему регистрации на мероприятия (https://eventregistration.wmo.int/register), имя пользователя и пароль, которые использовались для предварительной регистрации вашей делегации на предыдущие совещания ВМО, остаются в силе. Если Вы забыли свой пароль, то просьба следовать инструкциям, которые содержатся в приложении ниже.

Просьба предварительно зарегистрировать каждого члена вашей делегации в индивидуальном порядке, чтобы избежать задержек по прибытии на место проведения мероприятия. Участникам, которые не прошли предварительную регистрацию, необходимо будет лично зарегистрироваться непосредственно на стойке регистрации, предъявив официальное подтверждение статуса представителя, каким может являться письмо от соответствующего Члена.

Постоянным представителям (или директорам метеорологических или гидрометеорологических служб) Членов ВМО

Копии: Советникам по гидрологии при постоянных представителях ) Постоянным представительствам Членов в Женеве ) (для информации) Просьба обратить внимание на то, что представление информации через онлайновую систему регистрации на мероприятия не освобождает участников от необходимости проинформировать Секретариат о своем участии при помощи подписанного письма или вербальной ноты, которые следует направлять на адрес электронной почты: registration@wmo.int.

За дополнительной информацией просьба обращаться в Секретариат ВМО по адресу электронной почты: registration@wmo.int.

С уважением,

C (П. Таалас)

(п. таалас) Генеральный секретарь

10535/2017/LCP/CNF/EC-69, ANNEX

## **GUIDELINES**

# EVENT REGISTRATION SYSTEM (ERS)

#### **ACCESS TO THE ERS AND LOGIN**

Here is the link to access the ERS: https://eventregistration.wmo.int/register/ When you reach the login page, enter your username and password.

| ion          |                          |                                                      |                                                      |
|--------------|--------------------------|------------------------------------------------------|------------------------------------------------------|
| test@wmo.int |                          | $\Rightarrow$                                        | Username = email address                             |
| Password     |                          |                                                      | Password received by email                           |
|              |                          |                                                      |                                                      |
|              | Login                    |                                                      |                                                      |
|              |                          |                                                      |                                                      |
| For          | got password             |                                                      | The password can be reset                            |
|              | test@wmo.int<br>Password | test@wmo.int<br>Password<br>Login<br>Forgot password | test@wmo.int<br>Password<br>Login<br>Forgot password |

Please note that newly designated Permanent Representatives shall receive an automatically generated e-mail containing the link, the username and the password that would allow them to access the ERS. If the e-mail has not been received, please contact registration@wmo.int.

| ٢                                                                                                    | Event R                                                                | Registration registration <registration@wmo.int></registration@wmo.int>               |
|----------------------------------------------------------------------------------------------------|------------------------------------------------------------------------|---------------------------------------------------------------------------------------|
| WMO Event Registration Sy                                                                                                    | stem – Focal Point ac                                                  | count created                                                                         |
| Event Registration <registration@wmo<br>Reply-To: Event Registration <registratio<br>To:</registratio<br></registration@wmo<br> | o.int><br>on@wmo.int>                                                  | Thu, Jan 19, 2017 at 12:15 P№                                                         |
| Dear Mr                                                                                                    |                                                                        |                                                                                       |
| Your personal account has been creat<br>meetings. To access the WMO Event<br>password:                                          | ted for the purpose of registering<br>Registration System, please clic | all members of your delegation for WMO<br>k the link below and enter the username and |
|                                                                                                    | h(                                                                     |                                                                                       |

https://eventregistration.wmo.int/register/

Username: Password:

Please note that you can change your password after your first login. If you cannot click on the link above, please copy and paste it into your browser

Yours sincerely,

WMO Conference Services

## **RESETTING OF YOUR PASSWORD**

| WMO Event Registrat                         | ion                                                  |                          |                                                                                                    |
|---------------------------------------------|------------------------------------------------------|--------------------------|----------------------------------------------------------------------------------------------------|
| Username<br>Password<br>Remember me         | test@wmo.int<br>Password<br>Login<br>Forgot password | If y<br>cliv<br>Th<br>en | you can't remember your password,<br>ck on "Forgot password" to reset it.<br>e new password will be sent to your<br>nail address. |
| Reset Password<br>Username<br>Captcha vaub3 | X Username Reset Password Cancel                     |                          | Username = email address<br>Captcha = only blue characters                                                                        |

You can also decide to personalize your password.

When logged in, click on the "Change password" tab, enter the current password and the new one.

| WMO Event R                                              | egistratio                           | n                            |      |        | Focal Point |
|----------------------------------------------------------|--------------------------------------|------------------------------|------|--------|-------------|
| Attendance sheet                                         | Registration                         | Change password              | Help | Logout |             |
| Current password<br>New password<br>Confirm new password | Current pa<br>New pass<br>Confirm ne | ssword<br>word<br>w password |      |        |             |

Change Password

A confirmation message "Password has been successfully changed" will appear.

| WMO Event R                                              | legistratio  | n                            |          | Focal Point                 |
|----------------------------------------------------------|--------------|------------------------------|----------|-----------------------------|
| Attendance sheet                                         | Registration | Change password              | Help     | Logout                      |
| Correct password<br>New password<br>Confirm new password | New pass     | word Pass<br>word w password | word has | s been successfully changed |

Change Password

If you experience any technical problem or haven't received your password, please contact <u>registration@wmo.int</u>.

#### ANNEX, p. 4

#### **STEPS TO FOLLOW TO PRE-REGISTER A PARTICIPANT**

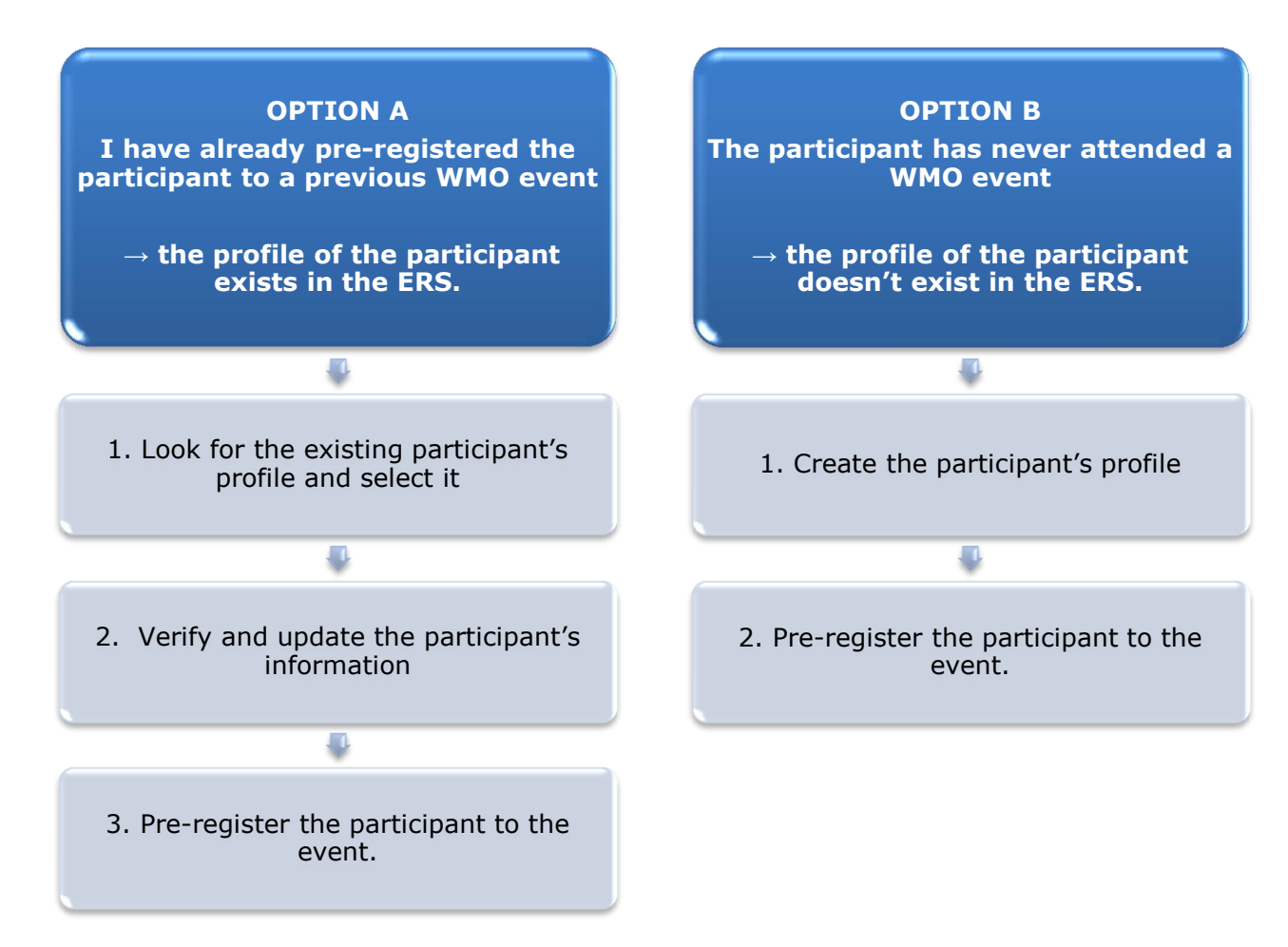

#### **OPTION A:** The profile of the participant exists in the ERS.

#### 1. Look for the existing participant's profile and select it

Click on the "Registration" tab to have access to all the existing participant's profiles. Look for the participant that you want to pre-register and click on his/her name.

| WMO Event F          | Registratio  | n                   |                  | Focal Point |
|----------------------|--------------|---------------------|------------------|-------------|
| Attendance sheet     | Registration | Change password Hel | p Logout         |             |
| -Existing Participar | nts Profiles |                     |                  |             |
| Name                 |              | \$                  | Email            | \$          |
| PEDRONI, Mario       |              |                     | mpedroni@wmo.int |             |
| PETERS, Johana       |              |                     | jpeters@wmo.int  |             |
| SMITH, John          |              |                     | jsmith@wmo.int   |             |
| WHITE, Barbara       |              |                     | bwhite@wmo.int   |             |
|                      |              |                     |                  |             |
|                      |              |                     |                  |             |
|                      |              |                     |                  |             |
|                      |              |                     |                  |             |
|                      |              |                     |                  |             |
|                      |              |                     |                  |             |
|                      |              |                     |                  |             |
|                      |              |                     |                  |             |
|                      |              |                     |                  | Add Profile |

### 2. <u>Verify and update the participant's information</u>

Before clicking on the "Proceed" button, make sure that the existing information is correct, add missing data and upload a photo (if missing). **Please fill in all the fields that you can.** 

| Title •          | Ms                         |                                |
|------------------|----------------------------|--------------------------------|
| Last name •      | WHITE                      |                                |
| First name 🔹     | Barbara                    |                                |
| Email address •  | bwhite@wmo.int             |                                |
| Delegate's photo | Browse No file selected. ? | Upload the participant's photo |
| Official title   | Official title             | •                              |
| Institution      | Institution                |                                |
| Work address     | Work address               |                                |
| Country          | Select 👻                   |                                |
| Telephone        | Telephone number           |                                |
| Fax              | Fax number                 |                                |
| Mobile           | Mobile number              |                                |
| Required fields  |                            |                                |

## 3. <u>Pre-register the participant to the event</u>

Fill in the fields with the participant's registration information corresponding to the event. Click on "Register".

| Event *                             | EC-69                          |               |
|-------------------------------------|--------------------------------|---------------|
| Delegation category *               | Representatives of WMO Members |               |
| Delegation function *               | Observer                       |               |
| Representing country/organization * | Switzerland                    |               |
| Arrival                             | yyyy-mm-dd                     | Flight number |
| Departure                           | yyyy-mm-dd                     | Flight number |
| Local address                       | Local address                  |               |
| Comments                            | Comments                       |               |
| Required fields                     |                                |               |

| Confirmation                                                                                                    | ×    |
|----------------------------------------------------------------------------------------------------|------|
| Delegate has been registered for the event. Please click on the <b>'Attendance Sh</b><br>menu to make sure all the delegates appear in the list. You will also receive a<br>confirmation by email. | eet' |
|                                                                                                    | ж    |

#### **OPTION B:** The profile of the participant doesn't exist in the ERS.

#### 1. <u>Create the participant's profile</u>

Click on the "Registration" tab and on the " Add Profile" Button.

| WMO Event I         | Registratio  | n                           | Focal Point |
|---------------------|--------------|-----------------------------|-------------|
| Attendance sheet    | Registration | Change password Help Logout |             |
| -Existing Participa | nts Profiles |                             |             |
| Name                |              | Email                       | ٥           |
| PEDRONI, Mario      |              | mpedroni@wmo.int            |             |
| PETERS, Johana      |              | jpeters@wmo.int             |             |
| SMITH, John         |              | jsmith@wmo.int              |             |
| WHITE, Barbara      |              | bwhite@wmo.int              |             |
|                     |              |                             |             |
|                     |              |                             |             |
|                     |              |                             |             |
|                     |              |                             |             |
|                     |              |                             |             |
|                     |              |                             |             |
|                     |              |                             |             |
|                     |              |                             |             |
|                     |              |                             | ]           |
|                     |              | [                           | Add Profile |

Fill in the fields with the participant's personal information. Please fill in all the fields that you can

| Participant Info | rmation                                            | ×                                             |
|------------------|----------------------------------------------------|-----------------------------------------------|
| Title •          | Mr                                                 | ]                                             |
| Last name •      | Mohamed                                            |                                               |
| First name •     | Karim                                              |                                               |
| Email addres     | amohamed@wmo.int                                   |                                               |
| Delegate's p     | hoto Browse No file selected.                      | Upload the participant's photo                |
| Official title   | Official title                                     |                                               |
| Institution      | Institution                                        |                                               |
| Work addres      | s Work address                                     |                                               |
| Country          | Select 👻                                           |                                               |
| Telephone        | Telephone number                                   |                                               |
| Fax              | Fax number                                         |                                               |
| Mobile           | Mobile number                                      |                                               |
| * Required field | 8                                                  | J                                             |
|                  |                                                    |                                               |
| Save the         | profile & pre-register the the Save Proceed Cancel |                                               |
|                  | participant later                                  | // he profile & proceed with pre-registration |

### 2. <u>Pre-register the participant to the event</u>

Fil in the fields with the participant's registration information corresponding to the event. Click on "Register".

| Event *                             | EC-69          |                  |
|-------------------------------------|----------------|------------------|
| Delegation category *               | Representative | s of WMO Members |
| Delegation function *               | Observer       |                  |
| Representing country/organization * | Switzerland    |                  |
| Arrival                             | yyyy-mm-dd     | Flight number    |
| Departure                           | yyyy-mm-dd     | Flight number    |
| Local address                       | Local address  |                  |
| Comments                            | Comments       |                  |
| Required fields                     |                |                  |

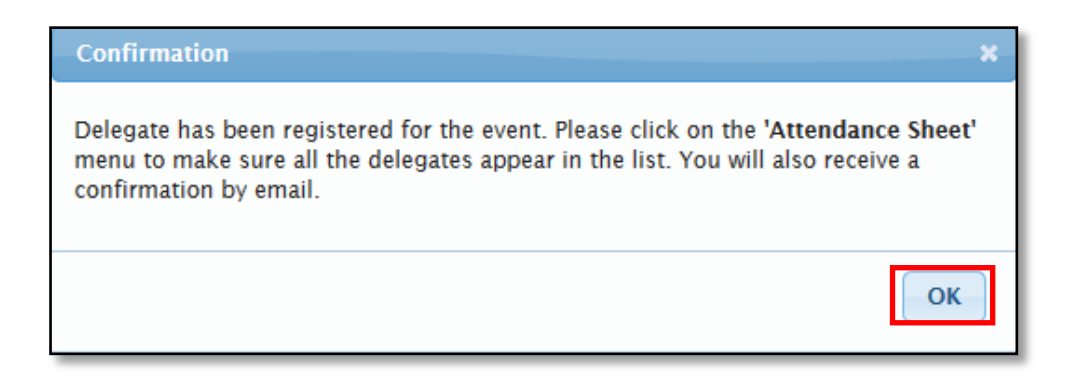

#### **Attendance Sheet**

Click on the "Attendance Sheet" tab and select an event to display all the participants that you have already pre-registered for this specific event.

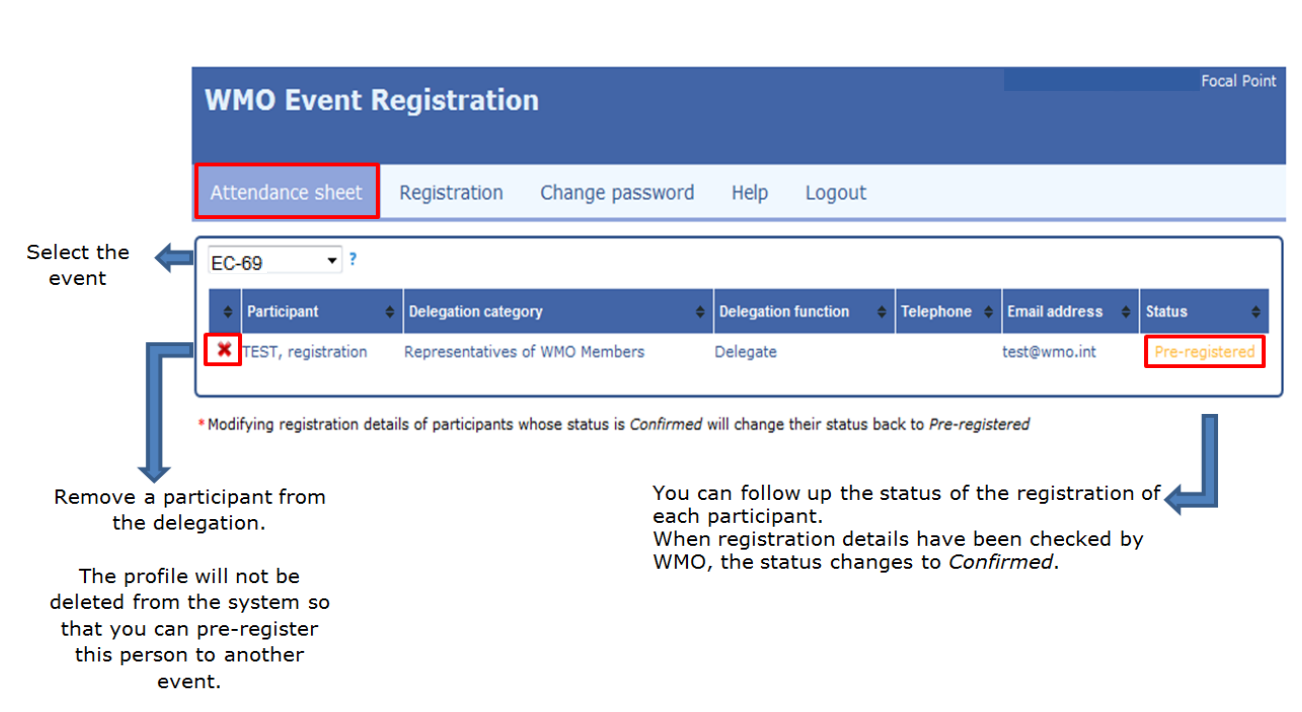

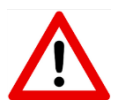

Modifying registration details for participants whose status is already *Confirmed* will change their status back to *Pre-registered*.